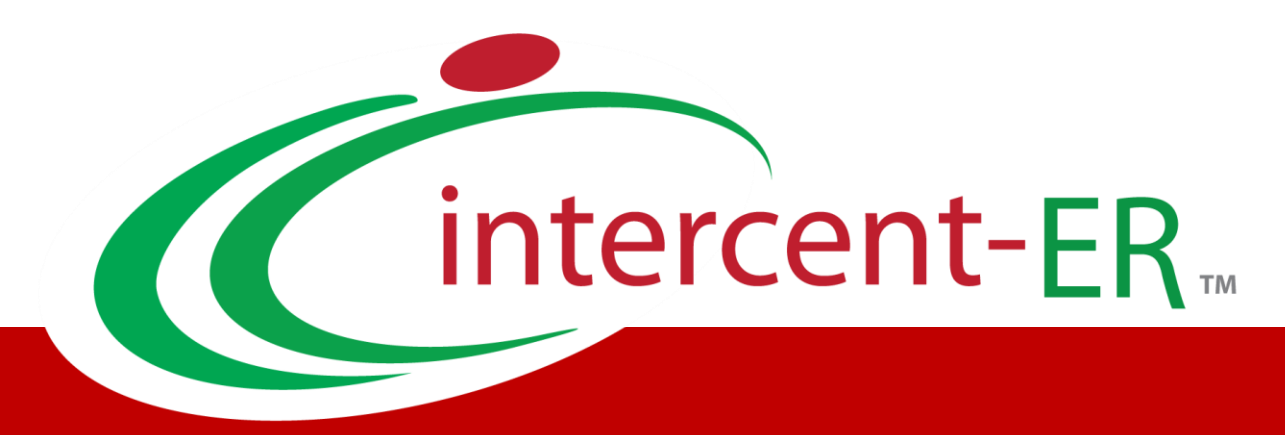

# Sistema Telematico Acquisti (SATER): manuale per la Pubblica Amministrazione

Trasmissione dell'avviso di aggiudicazione

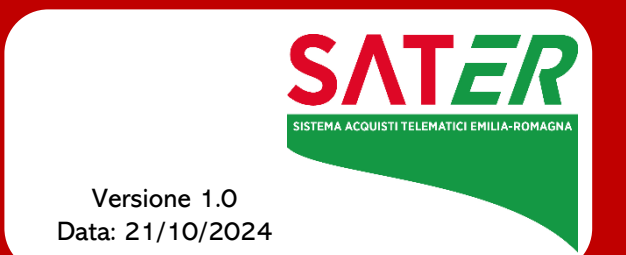

# Sommario

| 1. | Intro | duzione                                               | 3   |
|----|-------|-------------------------------------------------------|-----|
| 2. | Con   | dizioni per la trasmissione                           | 3   |
| 3. | Publ  | blica avviso di aggiudicazione - procedura mono lotto | 4   |
| 4. | Publ  | blica avviso di aggiudicazione - procedura multilotto | 6   |
| 5. | Invic | o della scheda di non aggiudicazione                  | 8   |
| ÷  | 5.1   | Invio non aggiudicazione procedura a lotto singolo    | 8   |
| ÷  | 5.2   | Invio non aggiudicazione procedura multilotto         | 9   |
| 6. | Indic | ce delle figure                                       | .11 |

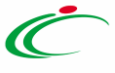

### 1. INTRODUZIONE

Il presente manuale illustra le modalità con cui trasmettere ad ANAC la scheda relativa all'aggiudicazione di una procedura.

Per le procedure che prevedono tale obbligo normativo, nel rispetto del Codice dei Contratti, la trasmissione dell'avviso di aggiudicazione (o di non aggiudicazione) deve obbligatoriamente avvenire per mezzo del Sistema per gli Acquisti Telematici della Regione Emilia-Romagna (SATER), per tutte le procedure i cui CIG sono stati presi in interoperabilità tramite il sistema stesso.

Si precisa che in precedenza l'avviso di aggiudicazione veniva trasmesso accedendo alla funzionalità Contratti o alternativamente alla funzionalità Convenzioni. Attualmente tale azione è stata anticipata alla Procedura di Aggiudicazione, così come descritto nei paragrafi successivi.

Per le procedure precedenti al rilascio del 30 agosto 2024, la funzionalità è rimasta invece a disposizione all'interno della funzionalità Contratti o Convenzioni. Anche in questi casi valgono le condizioni descritte al paragrafo successivo.

La definizione della corretta scheda di aggiudicazione da trasmettere (A1\_29, A2\_29, A1\_32, A2\_32, A1\_33, A2\_33; A7\_1\_2 ecc.) viene effettuata automaticamente dalla piattaforma sulla base dei parametri con cui è stata configurata la procedura.

Si ricorda che quanto descritto nel presente manuale non riguarda gli affidamenti diretti.

#### 2. CONDIZIONI PER LA TRASMISSIONE

L'avviso di aggiudicazione può essere trasmesso tramite SATER, con le modalità descritte nei prossimi paragrafi, purché siano rispettate le seguenti condizioni:

- 1. La procedura espletata prevede l'avviso di aggiudicazione: si ricorda che le specifiche ANAC non prevedono la trasmissione dell'avviso di aggiudicazione per tutte le procedure (restando ad esempio esclusi gli affidamenti diretti);
- 2. Avvenuto invio della comunicazione di esito definitivo: l'avviso di aggiudicazione può essere trasmesso solo per le procedure o per i lotti per i quali è stata già inviata ai partecipanti la comunicazione di aggiudicazione definitiva;
- 3. **Avviso non precedentemente trasmesso**: non è possibile inviare un avviso di aggiudicazione per le procedure o i lotti per i quali lo stesso è stato già trasmesso;
- 4. **Rispetto delle regole del TED per sopra soglia**: in caso di procedura sopra soglia, l'avviso di aggiudicazione può essere trasmesso solo a partire dal giorno successivo all'invio della comunicazione di aggiudicazione definitiva;
- 5. Non trasmissione della scheda di "non aggiudicazione": per le procedure o per i lotti per i quali è stata già comunicata ad ANAC la mancata aggiudicazione, non è possibile inviare avvisi di aggiudicazione.

Si ricorda che una volta trasmesso un avviso di aggiudicazione, non è possibile revocarlo, modificarlo o effettuare nuovi invii per lo stesso CIG.

#### 3. PUBBLICA AVVISO DI AGGIUDICAZIONE - PROCEDURA MONO LOTTO

Una volta che per la procedura in oggetto è stata definita la graduatoria ed è stata trasmessa la comunicazione di esito definitivo tramite apposita funzionalità (*Comunicazioni – Agg. Def. Partecipanti –* si faccia riferimento al manuale dedicato alla Procedura di Aggiudicazione per maggiori dettagli), per pubblicare un avviso di aggiudicazione monolotto è necessario:

- 1. Accedere al menù **Gestione PCP**, presente tra le voci della toolbar in alto;
- 2. Cliccare su Pubblica Avviso di Aggiudicazione

|                 |          |                 |                   |                     | Procedura di Aggiudicazione |                  |                   |  |
|-----------------|----------|-----------------|-------------------|---------------------|-----------------------------|------------------|-------------------|--|
| Note e Allegati | Seduta 👻 | Comunicazioni 🛩 | Lista Offerte     | Esiti/Pubblicazioni | Gestione PCP                | Visualizza 👻     | Chiudi            |  |
| Compilatore     |          |                 | Titolo            | o documento         | Pubblica Avvis              | o Aggiudicazione | di Sistema        |  |
| Utente Test     |          | PD/             | A per PE001562-24 | Consulta Avviso     |                             |                  |                   |  |
| Stato           |          |                 |                   |                     | Invio non aggiu             | udicazione       |                   |  |
| In aggiudicaz   | ione     |                 |                   |                     |                             |                  |                   |  |
| Protocollo      |          |                 | Data              | Protocollo          |                             | State            | o Seduta Virtuale |  |
|                 |          |                 |                   |                     |                             | Ch               | iusa              |  |
|                 |          |                 |                   |                     |                             |                  |                   |  |

Figura 1 - Pubblica Avviso Aggiudicazione - Lotto singolo

La piattaforma evidenzierà che l'operazione non sarà reversibile, ed al momento della conferma, verrà immediatamente trasmessa alla PCP di ANAC la scheda di aggiudicazione coerente con il tipo di procedura espletata.

È possibile verificare la corretta trasmissione della scheda accedendo alla sezione **Cronologia PCP** e verificando che la relativa scheda sia stata creata, confermata e che l'esito sia elaborato senza errori.

| Te | Testata Commissioni Sedute di gara Conversazione Valutazione Amministrativa Riepilogo Finale Allegati Note Cronologia Comologia PCP Documenti |                 |                     |                     |                     |                  |                   |        |  |  |  |
|----|----------------------------------------------------------------------------------------------------|-----------------|---------------------|---------------------|---------------------|------------------|-------------------|--------|--|--|--|
| P  | Pag.1/6 <<< ( 1) 2 3 4 5 6 > >>                                                                                                    |                 |                     |                     |                     |                  |                   |        |  |  |  |
|    |                                                                                                    |                 |                     |                     | Cronologia PCP      |                  |                   |        |  |  |  |
|    | Operazione Richiesta                                                                                                    | Stato Richiesta | Data Richiesta      | Data Esecuzione     | Messaggio DI Errore | Download Request | Download Response | Scheda |  |  |  |
|    | esito-operazione                                                                                                    | Elaborato       | 29/08/2024 09:27:24 | 29/08/2024 09:27:24 |                     | ₩                | ₩                 | A1_29  |  |  |  |
|    | conferma-scheda                                                                                                    | Elaborato       | 29/08/2024 09:27:01 | 29/08/2024 09:27:01 |                     | ᆇ                | ᆇ                 | A1_29  |  |  |  |
|    | crea-scheda                                                                                                    | Elaborato       | 29/08/2024 09:27:00 | 29/08/2024 09:27:00 |                     | *                | *                 | A1_29  |  |  |  |
|    | genera-xml-can                                                                                                    | Elaborato       | 29/08/2024 09:26:58 | 29/08/2024 09:26:58 |                     |                  | ᆇ                 | A1_29  |  |  |  |

Figura 2 - Cronologia PCP

Nel *Riepilogo Finale* è possibile, inoltre, accertarsi di quale sia l'ultima **Scheda PCP** trasmessa e di quale sia il relativo **Stato Scheda PCP**.

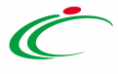

| Registro di Sistema Bando              |                                     | Fascicolo di Sistema   | 9            |            |              |                | (         | Scheda PCP                              |
|----------------------------------------|-------------------------------------|------------------------|--------------|------------|--------------|----------------|-----------|-----------------------------------------|
| PE001775-24                            |                                     | FE001037               |              |            |              |                |           | A2_29                                   |
| Importo Appalto €                      |                                     | Importo a Base d'Ast   | ta           |            |              |                | U         | Genera Convenzione completa             |
| 100.000,00                             |                                     | 50.000,00              |              |            |              |                |           | no                                      |
| Criterio di Aggiudicazione Gara        |                                     | Conformità             |              |            |              |                |           | Criterio Formulazione Offerta Economica |
| Prezzo più basso                       |                                     | no                     |              |            |              |                |           | Prezzo                                  |
| Offerte Anomale                        |                                     |                        |              |            |              |                |           |                                         |
|                                        |                                     |                        |              |            |              |                |           |                                         |
| Riparametrazione del Punteggio Tecnico |                                     | Criterio di riparametr | razione      |            |              |                |           |                                         |
| no                                     |                                     |                        |              |            |              |                |           |                                         |
| CIG                                    |                                     | CUP (in caso di più C  | CUP utilizza | ire il sep | aratore ";") |                |           | Atto indizione                          |
| 1008C87EEB                             |                                     |                        |              |            |              |                |           |                                         |
| Richiesta Campionatura                 |                                     |                        |              |            |              |                |           |                                         |
| no                                     |                                     |                        |              |            |              |                |           |                                         |
| Oggetto                                |                                     |                        |              |            |              |                |           |                                         |
| Caso test collaudo agosto - P7_1_3     |                                     |                        |              |            |              |                |           |                                         |
|                                        |                                     |                        |              |            |              |                |           |                                         |
| stata Commissioni Sedute di gara Conve | rsazione Valutazione Amministrativa | Riepilogo Finale       | Allegati M   | Note C     | ronologia    | Cronologia PCP | Documenti |                                         |
| Stato                                  |                                     |                        |              |            |              |                |           |                                         |
| Aggiudicazione Definitiva              |                                     |                        |              |            |              |                |           |                                         |
| Stato Scheda PCP                       |                                     |                        |              |            |              |                |           |                                         |
| Scheda confermata                      |                                     |                        |              |            |              |                |           |                                         |

Figura 3 - Monitoraggio ultima scheda trasmessa

Si specifica che la piattaforma schedula la chiamata al servizio *Consulta Avviso* (che permette di verificare l'avvenuta pubblicazione **dell'Avviso di Aggiudicazione** a livello nazionale e - ove previsto - comunitario) ogni 10 ore circa. Qualora si volesse anticipare tale verifica, è possibile accedere al menù **Gestione PCP** e cliccare sul comando *Consulta Avviso*.

Si ricorda che, fino a quando lo **Stato Scheda PCP** non passa in *Pubblicato*, non sarà possibile gestire il relativo contratto tramite la funzionalità Contratto\Convenzione messa a disposizione dalla piattaforma.

Il comando **Pubblica Avviso di Aggiudicazione** non sarà disponibile qualora non si siano verificate una o più delle condizioni elencate al paragrafo 2.

#### 4. PUBBLICA AVVISO DI AGGIUDICAZIONE - PROCEDURA MULTILOTTO

Una volta che per almeno un lotto della procedura in oggetto è stata definita la graduatoria ed è stata trasmessa la comunicazione di esito definitivo tramite apposita funzionalità (Comunicazioni – Agg. Def. Partecipanti – si faccia riferimento al manuale dedicato alla Procedura di Aggiudicazione per maggiori dettagli), per pubblicare un avviso di aggiudicazione multilotto sarà necessario:

- 1. Accedere al menù **Gestione PCP**, presente tra le voci della toolbar in alto;
- 2. Cliccare su Pubblica Avviso di Aggiudicazione.

|                |          |                     |               |                       | Pro              | ocedura di Agg    | iudicazione |
|----------------|----------|---------------------|---------------|-----------------------|------------------|-------------------|-------------|
| ote e Allegati | Seduta 👻 | Comunicazioni 👻     | Lista Offerte | Esiti/Pubblicazioni   | Gestione PCP     | Visualizza 👻      | Chiudi      |
| Compilatore    |          |                     | Titolo        | documento             | Pubblica Avviso  | Aggiudicazione    | di Sistema  |
| Utente Test    |          | PDA per PE001562-24 |               | Consulta Avviso       | 9                |                   |             |
| Stato          |          |                     |               |                       | Invio non aggiud | licazione         |             |
| In aggiudicaz  | tione    |                     |               |                       |                  |                   |             |
| Protocollo     |          | Data                | Protocollo    | Stato Seduta Virtuale |                  | o Seduta Virtuale |             |
|                |          |                     |               |                       |                  | Ch                | iusa        |

Figura 4 - Pubblica Avviso di Aggiudicazione - multi-lotto

Successivamente alla conferma del comando, l'utente accederà al documento strutturato di Avviso di Aggiudicazione, attraverso il quale dovrà definire per quali lotti si intende trasmettere l'avviso.

|                                      |                |                                   |                   | Av                                                                                   | viso di Aggiudicazio |
|--------------------------------------|----------------|-----------------------------------|-------------------|--------------------------------------------------------------------------------------|----------------------|
| alva Invia Chiud                     | ű.             |                                   |                   |                                                                                      |                      |
| Operatore                            |                |                                   |                   | Registro di Sistema                                                                  | Data                 |
| Utente Test                          |                |                                   |                   |                                                                                      | 30/08/2024           |
| Fascicolo di Sistema                 |                |                                   |                   | Registro di sistema Bando                                                            | Scheda PCP           |
| FE001024                             |                |                                   |                   | PE001562-24                                                                          | A1_29                |
|                                      |                |                                   |                   |                                                                                      |                      |
| Includi tutti Esclu                  | di tutti Inver | te selezione                      |                   |                                                                                      | Lotti da inviare     |
| Includi tutti Esclu<br>Includi Lotto | di tutti Inver | te selezione<br>Numero Lotto      | CIG               | Descrizione                                                                          | Lotti da inviare     |
| Includi tutti Esclu<br>Includi Lotto | di tutti Inver | te selezione<br>Numero Lotto<br>2 | CIG<br>100754D423 | Descrizione<br>Fornitura di carta in risme da fibra riciclata per le Amministrazioni | Lotti da inviare     |

Figura 5 - Avviso di aggiudicazione - Scelta lotti

Per tutti i lotti inclusi, selezionare Includi in corrispondenza della colonna Includi Lotto.

È possibile selezionare tutti i lotti, escluderli tutti o invertire la selezione attraverso gli appositi comandi.

Cliccare quindi su Invia per trasmettere ad ANAC la scheda.

È inoltre possibile salvare (tramite il comando **Salva**) il documento, riservandosi di trasmettere ad ANAC la scheda in un momento successivo. In questo caso, per recuperare il documento salvato, all'interno della Procedura di Aggiudicazione accedere alla sezione **Documenti**, ove sarà presente il documento in lavorazione.

Dopo aver cliccato su **Invia**, sarà visualizzato a video il seguente messaggio informativo, che avvisa dell'irreversibilità dell'azione: "Attenzione: sei sicuro di voler procedere con l'invio dell'avviso di non aggiudicazione per i lotti indicati? Non sarà più possibile rettificare questa informazione su PVL o *TED*". Per procedere è quindi necessario selezionare **OK**.

|                                                                |              | Messag  | e                                                                                                    | ж                 |      |
|----------------------------------------------------------------|--------------|---------|----------------------------------------------------------------------------------------------------|-------------------|------|
| i <b>alva Invia Chiudi</b><br>Operatore Regist<br>Orsi Alessia |              | Ati     | Attenzione<br>tenzione: sei sicuro di voler procedere con l'invio dell'avvisc<br>ggiudicazione per i lotti indicati? Non sarà più possibile rett<br>questa informazione su PVL o TED". | di non<br>ificare | Fase |
| Fascicolo di Sistema<br>FE001830                               | Regis<br>Pl0 | ot<br>O | OK Annulla                                                                                                    | _                 |      |
|                                                                |              |         | Lotti da inviare                                                                                                    |                   |      |
|                                                                | Numero Lette | CIC     | Deserizione                                                                                                    | State Lot         | to   |

Figura 6 - Messaggio pubblicazione Avviso aggiudicazione

Al momento della conferma verrà immediatamente trasmessa alla PCP di ANAC la scheda di aggiudicazione coerente con il tipo di procedura espletata.

È possibile verificare la corretta trasmissione della scheda accedendo alla sezione **Cronologia PCP** e verificando che la relativa scheda sia stata creata, confermata e che l'esito sia elaborato senza errori (vedi Figura 2 - Cronologia PCP).

Nel **Riepilogo Finale** è possibile, inoltre, accertarsi di quale sia l'ultima **Scheda PCP trasmessa** e di quale sia il relativo Stato Scheda PCP per ciascun lotto di cui si compone la procedura. Tali informazioni sono presenti nelle ultime due colonne della tabella riepilogativa dei lotti.

| Testata Commissioni Sedute di gara Conversazione Valutazione Amministrativa Replicoo Finale Allegati Note Cronologia PCP Documenti |       |            |                           |                |                                                   |                          |                       |                 |  |  |  |
|----------------------------------------------------------------------------------------------------|-------|------------|---------------------------|----------------|---------------------------------------------------|--------------------------|-----------------------|-----------------|--|--|--|
| Pag-1/1 <<< [1] > >>                                                                                                    |       |            |                           |                |                                                   |                          |                       |                 |  |  |  |
| Esporte Riepilogo – Scarice Allegati                                                                                               |       |            |                           |                |                                                   |                          |                       |                 |  |  |  |
| Apri                                                                                                    | Lotto | CIG        | Stato                     | Aggiudicatario | Descrizione                                       | Numero Offerte Pervenute | Stato Scheda PCP      | Scheda PCP      |  |  |  |
| P                                                                                                    | 1     | 100754C350 | Aggiudicazione Definitiva |                | Fornitura di carta in risme da fibra vergine per  | 2                        | Scheda confermata     | A1_29           |  |  |  |
| ρ                                                                                                    | 2     | 100754D423 | Aggiudicazione Definitiva |                | Fornitura di carta in risme da fibra riciclata pe | 2                        | Scheda non confermata | A1_29 (NON_AGG) |  |  |  |
| ρ                                                                                                    | 3     | 100754E4F6 | Aggiudicazione Definitiva |                | Fornitura di carta in risme da fibra mista per le | 2                        | Scheda confermata     | S2              |  |  |  |
|                                                                                                    |       |            |                           |                |                                                   |                          |                       | ,               |  |  |  |

Figura 7 - Monitoraggio schede trasmesse per lotto

Si specifica che la piattaforma schedula la chiamata al servizio **Consulta Avviso** (che permette di verificare l'avvenuta pubblicazione dell'Avviso di Aggiudicazione a livello nazionale e - ove previsto - comunitario) ogni 10 ore circa. Qualora si volesse anticipare tale verifica, è possibile accedere al menù **Gestione PCP** e cliccare sul comando **Consulta Avviso**.

Si ricorda che fino a quando lo Stato Scheda PCP non passa in Pubblicato, per il lotto di interesse non sarà possibile gestire il contratto tramite la funzionalità Contratto\Convenzione messa a disposizione dalla piattaforma.

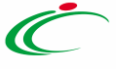

Il comando Pubblica Avviso di Aggiudicazione non sarà disponibile qualora non si siano verificate una o più delle condizioni elencate al par. 2.

#### 5. INVIO DELLA SCHEDA DI NON AGGIUDICAZIONE

Le fattispecie a seguito delle quali si rende necessaria la trasmissione di una scheda di "non aggiudicazione" sono differenti, e vengono gestite in modo differente dalla piattaforma:

- Nel caso di intera procedura revocata o di lotto revocato: una volta che il RUP ha revocato la procedura o uno o più lotti attraverso il comando Revoca o Revoca Lotti, la piattaforma trasmette automaticamente alla PCP di ANAC la scheda di non aggiudicazione coerente con il tipo di procedura espletata;
- 2. Nel caso di procedura andata interamente deserta: trascorsi 5 giorni dalla data prevista per la prima seduta pubblica di apertura buste, la piattaforma trasmette automaticamente alla PCP di ANAC la scheda di non aggiudicazione coerente con il tipo di procedura espletata. Se questa data non è valorizzata viene considerato il "Termine Presentazione Offerta/Risposta";
- **3. Nel caso di alcuni lotti andati deserti**: il RUP può inviare manualmente la scheda di non aggiudicazione accedendo alla Procedura di Aggiudicazione (vedi paragrafo successivo);
- 4. Nel caso in cui tutte le offerte siano state escluse o siano dichiarate decadute, sia per lotto singolo che per multi-lotto: il RUP può inviare manualmente la scheda di non aggiudicazione accedendo alla Procedura di Aggiudicazione (vedi paragrafo successivo).

#### 5.1 INVIO NON AGGIUDICAZIONE PROCEDURA A LOTTO SINGOLO

Per trasmettere una "non aggiudicazione", l'utente RUP abilitato alla Procedura di Aggiudicazione deve:

- 1. Accedere al menù **Gestione PCP**, presente tra le voci della toolbar in alto;
- 2. Cliccare su Invio non Aggiudicazione.

|                 |          |                 |               |                     | Pro              | udicazione     |                 |
|-----------------|----------|-----------------|---------------|---------------------|------------------|----------------|-----------------|
| lote e Allegati | Seduta 👻 | Comunicazioni 👻 | Lista Offerte | Esiti/Pubblicazioni | Gestione PCP     | Visualizza 👻   | Chiudi          |
| Compilatore     |          |                 | Titolo        | o documento         | Pubblica Avviso  | Aggiudicazione | di Sistema      |
| Utente Test     |          |                 | PD            | A per PE001562-24   | Consulta Avviso  | i.             |                 |
| Stato           |          |                 |               |                     | Invio non aggiud | dicazione      |                 |
| In aggiudicaz   | ione     |                 |               |                     |                  |                |                 |
| Protocollo      |          |                 | Data          | Protocollo          |                  | Stato          | Seduta Virtuale |
|                 |          |                 |               |                     |                  | Chi            | usa             |
|                 |          |                 |               |                     |                  |                |                 |

Figura 8 - Invio non Aggiudicazione

La piattaforma evidenzierà che l'operazione non sarà reversibile, ed al momento della conferma, verrà immediatamente trasmessa alla PCP di ANAC la scheda di non aggiudicazione coerente con il tipo di procedura espletata.

È possibile verificare la corretta trasmissione della scheda accedendo alla sezione **Cronologia PCP** e verificando che l'esito sia elaborato senza errori.

8

Nel **Riepilogo Finale** è possibile, inoltre, accertarsi di quale sia l'ultima Scheda PCP trasmessa e di quale sia il relativo **Stato Scheda PCP** (vedi Figura 3 - Monitoraggio ultima scheda trasmessa)

#### 5.2 INVIO NON AGGIUDICAZIONE PROCEDURA MULTILOTTO

Per trasmettere una "non aggiudicazione", l'utente RUP abilitato alla Procedura di Aggiudicazione deve:

- 1. Accedere al menù Gestione PCP, presente tra le voci della toolbar in alto;
- 2. Cliccare su Invia non Aggiudicazione (vedi immagine precedente).

Successivamente alla conferma del comando, l'utente accederà al documento strutturato Scheda di non aggiudicazione, attraverso il quale dovrà definire per quali lotti si intende trasmettere l'avviso di non aggiudicazione.

|                      |              |            | giudicazione                                                          |                           |  |                |
|----------------------|--------------|------------|-----------------------------------------------------------------------|---------------------------|--|----------------|
| Salva Invia Chiudi   |              |            |                                                                       |                           |  |                |
| Operatore            |              | Registro   | di Sistema Data                                                       |                           |  | Fase           |
| Utente Test          |              |            | 30/                                                                   | /08/2024                  |  | In lavorazione |
| Fascicolo di Sistema |              | Registro   | di sistema Bando Sche                                                 | da PCP                    |  |                |
| FE001024             | PE0015       |            | 562-24 A1.                                                            | A1_29                     |  |                |
|                      |              |            |                                                                       |                           |  |                |
|                      |              |            | Lotti da inv                                                          | iare                      |  |                |
| Includi Lotto        | Numero Lotto | CIG        | Descrizione                                                           | Stato Lotto               |  |                |
| Includi 🗸            | 2            | 100754D423 | Fornitura di carta in risme da fibra riciclata per le Amministrazioni | Aggiudicazione Definitiva |  |                |
| Includi 🗸            | 3            | 100754E4F6 | Fornitura di carta in risme da fibra mista per le Amministrazioni     | Aggiudicazione Definitiva |  |                |

Figura 9 - Scelta lotti non aggiudicati

Per tutti i lotti inclusi, selezionare Includi in corrispondenza della colonna Includi Lotto.

Cliccare quindi su Invia per trasmettere ad ANAC la scheda.

È inoltre possibile salvare (tramite il comando **Salva**) il documento, riservandosi di trasmettere ad ANAC la scheda in un momento successivo. In questo caso, per recuperare il documento salvato, all'interno della Procedura di Aggiudicazione accedere alla sezione Documenti, ove sarà presente il documento in lavorazione.

Dopo aver cliccato su **Invia**, sarà visualizzato a video il seguente messaggio informativo, che avvisa dell'irreversibilità dell'azione: "Attenzione: sei sicuro di voler procedere con l'invio dell'avviso di non aggiudicazione per i lotti indicati? Non sarà più possibile rettificare questa informazione su PVL o TED". Per procedere è quindi necessario selezionare **OK**.

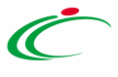

|                                                       |                | Messag | e                                                                                                    | ж                                     |      |
|-------------------------------------------------------|----------------|--------|----------------------------------------------------------------------------------------------------|---------------------------------------|------|
| <b>Ilva Invia Chiudi</b><br>Operatore<br>Orsi Alessia | Regist         | Att    | Attenzione<br>enzione: sei sicuro di voler procedere con l'invio de<br>ggiudicazione per i lotti indicati? Non sarà più poss<br>questa informazione su PVL o TED". | ll'avviso di non<br>ibile rettificare | Fase |
| Fascicolo di Sistema<br>FE001830                      | Regist<br>Pi00 | _      | OK Annulla                                                                                                    |                                       |      |
|                                                       |                |        | Lotti da inviare                                                                                                    |                                       |      |
|                                                       |                |        |                                                                                                    |                                       |      |

Figura 10 - Messaggio invio Avviso non aggiudicazione

Al momento della conferma verrà immediatamente trasmessa alla PCP di ANAC la scheda di aggiudicazione coerente con il tipo di procedura espletata.

È possibile verificare la corretta trasmissione della scheda accedendo alla sezione Cronologia PCP e controllando che l'esito sia elaborato senza errori.

Nel **Riepilogo Finale** è possibile, inoltre, accertarsi di quale sia l'ultima **Scheda PCP** trasmessa e di quale sia il relativo Stato Scheda PCP per ciascun lotto di cui si compone la procedura. Tali informazioni sono presenti nelle ultime due colonne della tabella riepilogativa dei lotti (vedi Figura 7 - Monitoraggio schede trasmesse per lotto).

## 6. INDICE DELLE FIGURE

| Figura 1 - Pubblica Avviso Aggiudicazione - Lotto singolo  | .4 |
|------------------------------------------------------------|----|
| Figura 2 - Cronologia PCP                                  | .4 |
| Figura 3 - Monitoraggio ultima scheda trasmessa            | .5 |
| Figura 4 - Pubblica Avviso di Aggiudicazione - multi-lotto | .6 |
| Figura 5 – Avviso di aggiudicazione - Scelta lotti         | .6 |
| Figura 6 - Messaggio pubblicazione Avviso aggiudicazione   | .7 |
| Figura 7 - Monitoraggio schede trasmesse per lotto         | .7 |
| Figura 8 - Invio non Aggiudicazione                        | .8 |
| Figura 9 - Scelta lotti non aggiudicati                    | .9 |
| Figura 10 - Messaggio invio Avviso non aggiudicazione      | 10 |

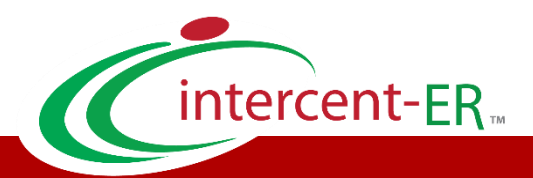

Intercent-ER – Agenzia per lo sviluppo dei mercati telematici Call Center: numero verde 800 810 799 – <u>info.intercenter@regione.emilia-romagna.it</u>